## O QUE FAZER SE EU NÃO SEI A SENHA DO GOV.BR?

1- ACESSAR A PLATAFORMA GOV.BR, COLOCAR O CPF NO CAMPO INDICADO E, NO CAMPO "SENHA", CLICAR EM "ESQUECI MINHA SENHA".

2- A PLATAFORMA IRÁ DIRECIONAR VOCÊ PARA A SEGUINTE TELA:

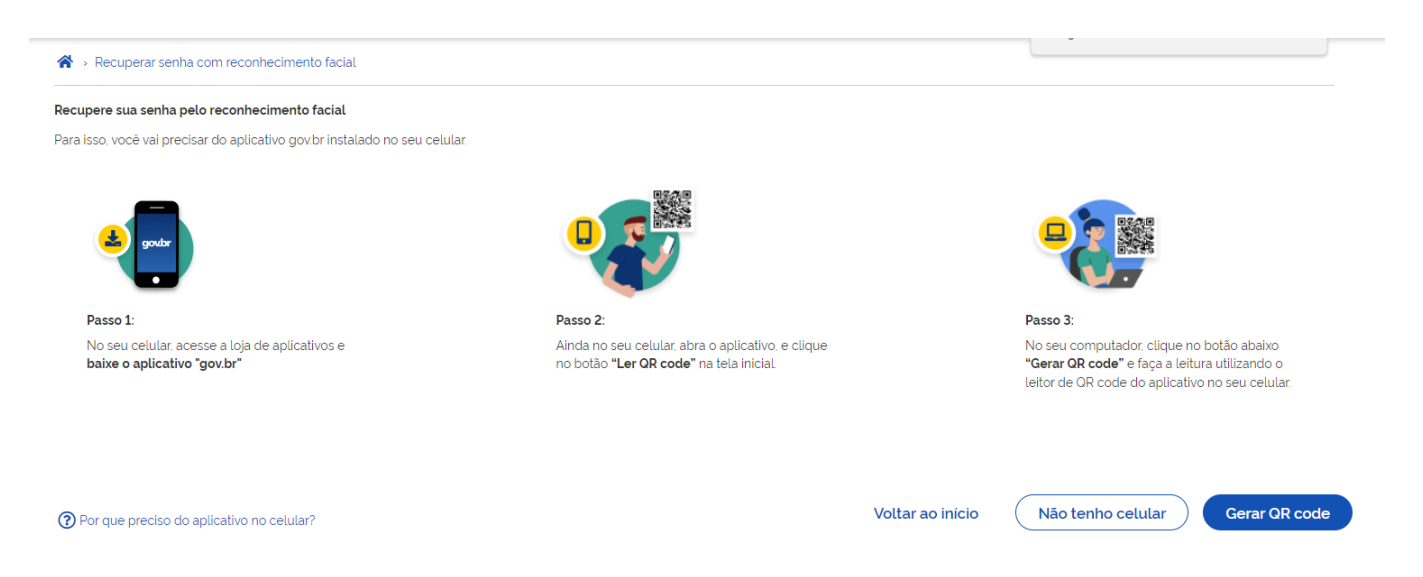

3- BASTA SEGUIR AS ORIENTAÇÕES E GERAR O QR CODE PARA RECUPERAÇÃO DA SENHA.

4- SE O USUÁRIO NÃO TIVER CELULAR, DEVE CLICAR EM "NÃO TENHO CELULAR" E SERÁ DIRECIONADO PARA OUTRA TELA:

|      | Atenção                                                                                                    |   |
|------|----------------------------------------------------------------------------------------------------|---|
| o se | Ao recuperar sua senha de outra forma, <b>o nível de segurança da sua conta pode</b><br><b>ser reduzido.</b> | I |
|      | Você poderá aumentar o nível da sua conta após recuperar a senha.                                            | I |
|      | Cancelar Continuar                                                                                           |   |
|      | Saiba mais sobre os <b>níveis da conta gov.br</b> .                                                          |   |

5- AO CLICAR EM "CONTINUAR", SERÁ ABERTA UMA NOVA TELA, ONDE É POSSÍVEL RECUPERAR A SENHA POR MEIO DE UM BANCO CREDENCIADO.

| gov.br                                                         |                                                    |                     | O                                    | ต์ |
|----------------------------------------------------------------|----------------------------------------------------|---------------------|--------------------------------------|----|
| ☆ > Recuperar senha através do banco                           |                                                    |                     |                                      |    |
| Recupere sua senha acessando um banco credenciad               | lo.                                                |                     |                                      |    |
| Ao utilizar essa opção, <b>sua conta será prata!</b> Não terem | os acesso a seus dados bancários, apenas a seu non | ne e CPF.           |                                      |    |
| Selecione um banco que você já usa pela internet.              |                                                    |                     |                                      |    |
| Banco do Brasil                                                | Banrisul                                           | Bradesco            | Banco de Brasilia                    |    |
| Caixa Econômica                                                | Sicoob                                             | Santander           | ltaú <sup>Itaú</sup>                 |    |
| Agibank                                                        | Sicredi                                            | Mercantil do Brasil | ₽"   🔗 PicPay/Original               |    |
| Banese                                                         |                                                    |                     |                                      |    |
| ⑦ O acesso pelo meu banco é seguro?                            |                                                    | Volt                | ar ao início Recuperar de outra form | a  |

6- SE NÃO TIVER CONTA EM BANCO, PODE-SE CLICAR EM "RECUPERAR DE OUTRA FORMA" E SERÁ DIRECIONADO À RECUPERAÇÃO DE CONTA COM ENVIO DA SENHA POR E-MAIL.

| gov.br                                                                                                    |                       | 0 <i>I</i>                                   |
|----------------------------------------------------------------------------------------------------|-----------------------|----------------------------------------------|
| Arrow A secuperar senha com e-mail                                                                                                   |                       |                                              |
| 1<br>Enviar código para e-mail                                                                                                    | 2<br>Confirmar código | 3<br>Cadastrar nova senha                    |
| Recupere sua senha com o e-mail.<br>Enviaremos um <b>código de verificação</b> para o e-mail cadastrado:<br><b>li***************</b> |                       |                                              |
| ⑦ Não me lembro de ter criado minha conta gov.br                                                                                     |                       |                                              |
| Voltar ao início                                                                                                    |                       | Não tenho acesso a este e-mail Enviar código |

7- CASO NÃO TENHA MAIS ACESSO AO ENDEREÇO DE E-MAIL CADASTRADO, A SENHA PODERÁ SER ENVIADA PARA O NÚMERO DE TELEFONE CELULAR CADASTRADO.

| gov.br                                                                                                    |                       | 0 <i>A</i>                                    |
|----------------------------------------------------------------------------------------------------|-----------------------|-----------------------------------------------|
| ☆ → Recuperar senha com celular                                                                                                    |                       |                                               |
| Enviar código para celular                                                                                                    | 2<br>Confirmar código | Cadastrar nova senha                          |
| Recupere sua senha com o celular.<br>Enviaremos um <b>código de verificação</b> para o celular cadastrado:<br>93<br>(?) Não me lembro de ter criado minha conta gov.br |                       |                                               |
| Voltar ao início                                                                                                    |                       | Não tenho acesso a este celular Enviar código |

8- CASO TAMBÉM NÃO TENHA ACESSO AO NÚMERO DE TELEFONE CADASTRADO, VOCÊ PODE TENTAR A RECUPERAÇÃO DE SENHA PREENCHENDO UM FORMULÁRIO DE SOLICITAÇÃO. ESSE É O PROCESSO MAIS DEMORADO, CONFORME CONSTA NA PRÓPRIA PLATAFORMA.

| cuperação de senha pelo Formulário           | ) de Atendimento pode levar alg  | guns dias.                 |                               |                          |                 |  |
|----------------------------------------------|----------------------------------|----------------------------|-------------------------------|--------------------------|-----------------|--|
| s, para recuperar sua senha <b>imediatan</b> | nente, você pode utilizar alguma | das opções já apresentadas | , como reconhecimento facial. | bancos credenciados, e-m | ail ou celular. |  |
|                                              |                                  |                            |                               |                          |                 |  |
|                                              |                                  |                            |                               |                          |                 |  |
|                                              |                                  |                            |                               |                          |                 |  |
|                                              |                                  |                            |                               |                          |                 |  |
|                                              |                                  |                            |                               |                          |                 |  |
|                                              |                                  |                            |                               |                          |                 |  |
|                                              |                                  |                            |                               |                          |                 |  |
|                                              |                                  |                            |                               |                          |                 |  |
|                                              |                                  |                            |                               |                          |                 |  |
|                                              |                                  |                            |                               |                          |                 |  |
|                                              |                                  |                            |                               |                          |                 |  |
|                                              |                                  |                            |                               |                          |                 |  |
|                                              |                                  |                            |                               |                          |                 |  |
|                                              |                                  |                            |                               |                          |                 |  |

9- AO ACESSAR ESSA ETAPA, VOCÊ DEVE CLICAR EM "IR PARA O FORMULÁRIO".

10- DEPOIS DE ACESSAR O FORMULÁRIO, BASTA PREENCHER OS CAMPOS COM AS INFORMAÇÕES SOLICITADAS E AGUARDAR A RESPOSTA DO GERENCIADOR DO SISTEMA.